# KARAMANOĞLU MEHMETBEY ÜNİVERSİTESİ

## FORM YÖNETİM SİSTEMİ

### **KULLANIM KILAVUZU**

| Form Yönetim Sistemi nedir?                           | 2  |
|-------------------------------------------------------|----|
| Form Yönetim Sistemi Kullanıcı Talebi                 | 2  |
| Giriş Sayfası                                         | 3  |
| Birim Kullanıcı Yönetimi                              | 4  |
| Sistem Ana Sayfa                                      | 5  |
| Form Ekleme                                           | 6  |
| Eklenen Formlar                                       | 8  |
| Onay Yönetimi                                         | 10 |
| Birime Gelen Formlar                                  | 12 |
| Form Şablonu Oluşturma İşlemi                         | 14 |
| Yeni Şablon Oluşturma                                 | 15 |
| Şablon Alan Yönetimi                                  | 16 |
| Alan Ekleme                                           | 18 |
| Onay Alanı Ekleme                                     | 20 |
| Form Koşul Ekleme                                     | 21 |
| Form Word Dosyası Hazırlama                           | 22 |
| Form Word Şablonu Yükleme                             | 23 |
| Başvuru Formları Yönetimi ve Verilerin Görüntülenmesi | 24 |

### Form Yönetim Sistemi nedir?

Form Yönetim Sistemi kurumumuzda kullanılan, ıslak veya e-imza gerektirmeyen formların dijital alana geçirilerek kayıt altına alınması ve arşivlenmesi amacıyla geliştirilmiş sistemdir. Sistemdeki formlar dinamik olarak oluşturulur ve onay işlemi de mevcuttur. Ayrıca dışarıya açık şekilde başvuru formları oluşturulup kullanıcılardan veriler alınabilir.

Form Yönetim Sistemi Adres: https://formyonetim.kmu.edu.tr/

### Form Yönetim Sistemi Kullanıcı Talebi

Yeni bir web sayfası talep eden birimler, Bilgi İşlem Daire Başkanlığı'nın web sayfasındaki formlar kısmında yer alan FR-294-YAZILIM KULLANICI ADI ŞİFRE TALEP formunu doldurmalıdır. Form doldurulduktan sonra; EBYS üzerinden gönderim yapılabilir veya Islak imza atılarak Bilgi İşlem Daire Başkanlığı'na elden teslim edilebilir.

# Giriş Sayfası

Sisteme giriş işlemi personel için kmu uzantılı e-posta adres ve şifreleriyle, öğrencilerimiz için internete giriş için kullandıkları kullanıcı adı ve şifreleriyle giriş yapacaklardır. Sistemde öğrenci entegrasyonu bulunmaktadır; sisteme eklenen öğrenciler giriş yaparak işlem yapabilmektedir.

| TO MEHMETBEL CITIERSITE                                                                                                    |  |
|----------------------------------------------------------------------------------------------------|--|
| —— Form Yönetim Sistemi ——                                                                                                    |  |
| Kullanıcı Adı (Eposta)                                                                                                    |  |
| Parola                                                                                                    |  |
| Personel ~                                                                                                    |  |
| Giriş                                                                                                    |  |
| Lütfen Dikkat!<br>Personelimiz mail adres ve şifreleriyle, öğrencilerimiz<br>internete giriş için kullandıkları kullanıcı adı ve şifreleriyle<br>giriş yapacaklardır. |  |
| <u></u>                                                                                                    |  |

### Birim Kullanıcı Yönetimi

Sisteme eklenen Birim Yöneticileri aşağıdaki şekilde gösterilen sayfadan birimlerindeki personelleri sisteme kullanıcı olarak ekleyebilmektedir. Birimdeki Kullanıcıları Getir butonu ile Personel Bilgi Sisteminden birimde bulunan kullanıcılar otomatik olarak sisteme eklenecektir. Onay kısımlarında isimlerin çıkması için bu işlemin yapılması gerekmektedir. Ayrıca istedikleri öğrencilerin bilgilerini girerek sisteme ekleyebilmektedirler.

| Hoş Geldiniz,<br>Yazılım Ekibi                                  | Kullanıcı Bilgileri                                                |                              |                                        |                  |               |                  |
|-----------------------------------------------------------------|--------------------------------------------------------------------|------------------------------|----------------------------------------|------------------|---------------|------------------|
| MENU                                                            | Adı Soyadı *                                                       |                              |                                        |                  |               |                  |
| Ana Sayfa                                                       | Öğrenciler için e-posta alanına<br>Öğrenci No yazıyoruz. E-posta * |                              |                                        |                  |               |                  |
| <ul> <li>Form Yonetimi</li> <li>Birime Gelen Formlar</li> </ul> | Ünvan *                                                            |                              |                                        |                  |               |                  |
| 🛨 Form Ekle                                                     | Birim*                                                             | BİLGİ İŞLEM DAİRE BAŞKANLIĞI | v                                      |                  |               |                  |
| 🖹 Eklenen Formlar                                               | Yetki*                                                             | Birim Yöneticisi             | ~                                      |                  |               |                  |
| 🖞 Onay Yönetimi                                                 | Durum *                                                            | Aktif ~                      |                                        |                  |               |                  |
| Başvuru Yönetimi                                                |                                                                    | Kavdet                       |                                        |                  |               |                  |
| 😤 Kullanıcı Yönetimi                                            |                                                                    |                              |                                        |                  |               |                  |
| Kullanıcı Hareketleri                                           | Kullanıcı Listesi                                                  |                              | Birimde bulunan personlleri buradan el | kliyoruz.        | Birimdeki Kul | lanıcıları Getir |
|                                                                 | 25 veri göster                                                     |                              |                                        |                  | Arama:        |                  |
|                                                                 | # 🕼 Adı Soyadı 👫 Ünvan                                             | 11 E-posta 11                | Birim 11                               | Yetki 👫          | Durum 👫       | İşlem Jî         |
|                                                                 | 1 Ahmet YAYLA MÜHENDİS                                             | ahmetyayla@kmu.edu.tr        | BİLGİ İŞLEM DAİRE BAŞKANLIĞI           | Kullanici        | Aktif         | ~                |
|                                                                 | 2 Bayram YAĞCI TEKNİKER                                            | bayramyagci@kmu.edu.tr       | BİLGİ İŞLEM DAİRE BAŞKANLIĞI           | Birim Yöneticisi | Aktif         | 1                |

Burada iki tip yetki bulunmaktadır

1-) Kullanıcı: Form doldurabilir, onay verebilir, kendi doldurduğu formları görebilir.

2-) Birim Yöneticisi: Kullanıcının yetkilerine ek olarak form şablonu oluşturabilir, birim kullanıcılarını yönetir, birime gelen formları görüp sonlandırabilir, başvuru verilerini görür, birimdeki kullanıcıların loglarını görür.

# Sistem Ana Sayfa

Sisteme giriş yaptıktan sonra karşımıza çıkan ilk sayfadır. Burada doldurduğumuz formlarla ilgili bildirimler bulunmaktadır. Butonlara tıklayarak işlemleri gerçekleştirebiliriz.

| Hoş Geldiniz,<br>Yazılım Ekibi | 18<br>Form Şablon Sayısı<br>Sistemde bulunan form şablon sayısı                                                  | 37<br>Eklenen Form Sayısı<br>Biriminizdeki kullanıcıların sisteme eklediği form sayısı | <b>1880</b><br>Hareket Sayısı<br>Biriminizdeki kullanıcılar tarafından gerçekleştirilen işlem sayısı |  |  |  |
|--------------------------------|----------------------------------------------------------------------------------------------------|----------------------------------------------------------------------------------------|----------------------------------------------------------------------------------------------------|--|--|--|
| 倄 Ana Sayfa                    | Bildirimler                                                                                                    |                                                                                        |                                                                                                    |  |  |  |
| 🖹 Form Yönetimi                |                                                                                                    |                                                                                        |                                                                                                    |  |  |  |
| Birime Gelen Formlar           | 24.02.2025 16:19 1 Eklemiş olduğunuz Talep Formu adlı form, formun bi                                            | rimine ulaşmıştır.                                                                     | O                                                                                                    |  |  |  |
| + Form Ekle                    | 28.05.2024 15:33 1 Yazılım Ekibi tarafından eklenen Tamir Bakım Cihaz Teslim Tutanağı adlı form onayınıza geldi. |                                                                                        |                                                                                                    |  |  |  |
| Eklenen Formlar                |                                                                                                    |                                                                                        |                                                                                                    |  |  |  |
| 💼 Onay Yönetimi                |                                                                                                    |                                                                                        |                                                                                                    |  |  |  |
| 📕 Başvuru Yönetimi             |                                                                                                    |                                                                                        |                                                                                                    |  |  |  |

### Form Ekleme

Form ekleme işlemi; sistemde kullanıcılar tarafından oluşturulan form şablonlarını kullanarak veri girme işlemidir. Bu işleme Form Ekle sayfasına giderek başlıyoruz.

| Hoş Geldiniz,        |              | Kurum Form Listesi |                                  |                               |            |  |  |  |  |
|----------------------|--------------|--------------------|----------------------------------|-------------------------------|------------|--|--|--|--|
| Yazılım Ekibi        |              | 25 veri göst       | ter                              | Ara                           | ma:        |  |  |  |  |
| MENU                 |              | Sıra 🚛             | Adı                              | Birim                         | İşlemler 👫 |  |  |  |  |
| 👚 Ana Sayfa          |              |                    |                                  | pi ci is su puiss pusture või | 0          |  |  |  |  |
| 🖹 Form Yönetimi      | orm Yönetimi |                    | iamir Bakim Cinaz iesum iutanagi | BILGI ŞLEM DAIRE BAŞKANLIĞI   | U          |  |  |  |  |
| Birime Gelen Formlar |              | 2                  | Toplantı Tutanağı (İki İmzalı)   | BİLGİ İŞLEM DAİRE BAŞKANLIĞI  | •          |  |  |  |  |
| 🕂 Form Ekle          |              | 3                  | Cihaz Bakım Onarım Formu         | BİLGİ İŞLEM DAİRE BAŞKANLIĞI  | Θ          |  |  |  |  |
| 🖹 Eklenen Formlar    |              | 4                  | Yazılım Künye Formu              | BİLGİ İŞLEM DAİRE BAŞKANLIĞI  | •          |  |  |  |  |

Burada doldurmak istediğimiz formu seçip veri giriş ekranına gidiyoruz. Burada karşımıza gelen alanlara gerekli verileri girip, onay verecek kullanıcıları seçip formu gönderiyoruz. Formlardaki zorunlu alanlar mutlaka doldurulmalıdır. Aksi halde gönderme işlemi gerçekleşmemektedir. Gönderilen formların çıktıları pdf halinde sistem tarafından oluşturulmaktadır. Eklenen formlar Eklenen Formlar sayfasına düşmekte olup takibi bu sayfadan yapılabilmektedir.

Form içerisinde onay işlemi varsa; seçilen onay vericiler ile onay süreci başlamaktadır. Form onay vericiler üzerine düştüğünde kendilerine bildirim ve e-posta olarak bilgilendirmeler gitmektedir. Sırasıyla tüm onaylar alındıktan sonra form gerekli birime ulaşmaktadır.

Form içerisinde onay işlemi yoksa; form direkt olarak ilgili birime ulaşmaktadır.

Form ilgili birime ulaştığında birimdeki yetkili kullanıcılara bildirim ve e-posta olarak bilgilendirmeler gitmektedir.

|                    | Tamir Bakım Cihaz Teslim Tutanağı<br>Tamir Bakım Cihaz Teslim Tutanağı |                          |
|--------------------|------------------------------------------------------------------------|--------------------------|
| Ad Soyadı:         |                                                                        | Bu alan boş geçilemez!   |
| Bölümü/Birimi:     |                                                                        | 🕒 Bu alan boş geçilemez! |
|                    | Bölüm veya Biriminizi seçiniz.                                         |                          |
| Demirbaş Numarası: |                                                                        | Bu alan boş geçilemez!   |
|                    | Demirbaş Numarasını Giriniz.                                           |                          |
| Cihaz Türü:        | O Masaüstü Bilgisayar                                                  | Bu alan boş geçilemez!   |
|                    | 🔿 Dizüstü Bilgisayar                                                   |                          |
|                    | O Yazıcı Formdaki alanları dolduruyoruz.                               |                          |
|                    | O Тагауісі                                                             |                          |
|                    | O Projeksiyon                                                          |                          |
|                    | ○ Monitör                                                              |                          |
|                    | Cihaz Türünü Seçiniz                                                   |                          |
| Cihaz Marka-Model: |                                                                        |                          |
| Yedek Alma Durumu: | ○ Yedeklendi                                                           | Bu alan boş geçilemez!   |
|                    | Onay kullanıcılarını seçiyoruz.                                        |                          |
|                    | Kurumsal ve Kişisel Verilerinizin Durumunu Seçiniz                     |                          |
|                    | Onay Verecekler                                                        |                          |
| Teslim Eden:       | ×                                                                      | Bu alan boş geçilemez!   |
| Birim Amiri:       | ~                                                                      | Bu alan boş geçilemez!   |
|                    | Gönder                                                                 |                          |

## **Eklenen Formlar**

Kullanıcılar ekledikleri formların takibini bu sayfadan yapmaktadırlar. Kullanıcı rolüne göre tüm birim tarafından eklenen formları ya da sadece kendi eklediklerini burada görmektedir. Formu durumu, onay listesinin son durumu burada gösterilmektedir. Eğer onay sürecinde herhangi bir onay olmamışsa form güncellenebilir veya silinebilir.

| E | klene       | en Form Listesi                                                                                                    |                              |                                                                                                    |                            |                 |        |       |          |       |
|---|-------------|----------------------------------------------------------------------------------------------------|------------------------------|----------------------------------------------------------------------------------------------------|----------------------------|-----------------|--------|-------|----------|-------|
|   | 25          | ✓ veri göster                                                                                                    |                              |                                                                                                    |                            |                 | Arama: |       |          |       |
|   | # 11        | Form Adı                                                                                                    | Form Birimi                  | Onay Listesi                                                                                                    | Onay Durumu 👫              | Form Durumu     |        | İşlem |          | 1L    |
|   | #           | 205 - Tamir Bakım Cihaz Teslim Tutanağı<br>🌡 Ömer FARUK GÜNAYDIN<br>🎬 25.09.2024                                                                                                    | BİLGİ İŞLEM DAİRE BAŞKANLIĞI | Ömer FARUK GÜNAYDIN                                                                                                    | %0 Tamamlandı              | Onay Aşamasında |        | Q     | ľ        | Û     |
|   | #           | 215 - Toplantı Tutanağı (İki İmzalı)<br>🏝 Hamit Bahçel<br>🎬 20.02.2025                                                                                                    | BİLGİ İŞLEM DAİRE BAŞKANLIĞI | Sezai EROĞLU Hüseyin BULDUK                                                                                                    | %0 Tamamlandı              | Onay Aşamasında |        | Q     | Güncelle | ≥ Sil |
|   | F<br>t<br>t | form adı, numarası ve eklendiği tarih bilgisi<br>burada yer almaktadır. Kullanıcı rolüne göre tüm<br>birim tarafından eklenen formları yada sadece<br>tendi eklediklerini burada görmektedir. |                              | Form onay listesi görünmektedir. Onay verenler<br>yeşil, bekleyenler <u>mavi</u> , reddedenler <u>kırmızı</u> renkte<br>göünmektedir. | Onay yüzdesi görünmektedir | •               |        | İşlem | alanıdır | •     |
|   |             |                                                                                                    |                              |                                                                                                    |                            |                 |        |       |          |       |

Form detay butonuna tıklandığında, form ile ilgili tüm detay bilgilere ve oluşturulan dokümana ulaşılmaktadır. Örnek olarak aşağıdaki görüntü incelenebilir.

# Form Bilgileri

#### Form Doküman

ronn bokantan

— 🕂 Otomatik yakınlaştır 🗸

🖉 T 🖉 🖬 🖨 🕒 >>

^

|  |             | Doküman No       | FR-092     |
|--|-------------|------------------|------------|
|  | ]           | İlk Yayın Tarihi | 05.02.2018 |
|  | TALEP FORMU | Revizyon Tarihi  | 19.11.2024 |
|  | 1           | Revizyon No      | 01         |
|  |             | Sayfa No         | 1/1        |

| Adı Soyadı | Hamit Bahçel |
|------------|--------------|
| Açıklama   | Denemedir.   |
|            |              |
|            |              |
|            |              |

Verilerin doğru olduğunu taahhüt ederim.

# Form Bilgileri Talep Formu - BİLGİ İŞLEM DAİRE BAŞKANLIĞI Form Adı: Durum: Birime Ulaştı Sistem Yöneticisi - KÜTÜPHANE VE DOKÜMANTASYON DAİRE BAŞKANLIĞI Oluşturan: Olușturma 24.02.2025 14:28:50 Tarihi: Sonlandırma Açıklaması: Onay Listesi # Adı Soyadı Onay Tipi Durum İşlem Tarihi Form Hareketleri İşlem # Adı Soyadı Tarih 1 Sistem Yöneticisi 224 sıra numaralı formu sisteme ekledi. 24.02.2025 14:28

📢 Geri Dön

4

### **Onay Yönetimi**

Form onay işlemlerinin takip edildiği sayfadır. Kullanıcının onayına gelen formların listesi bulunmaktadır. Bu sayfadan doğruca onay verilebileceği gibi form detayına gidilerek onay işlemi gerçekleştirilebilir. Onay işleminde sonra eğer varsa form bir sonraki onay kullanıcısına gider, yoksa birime ulaşır.

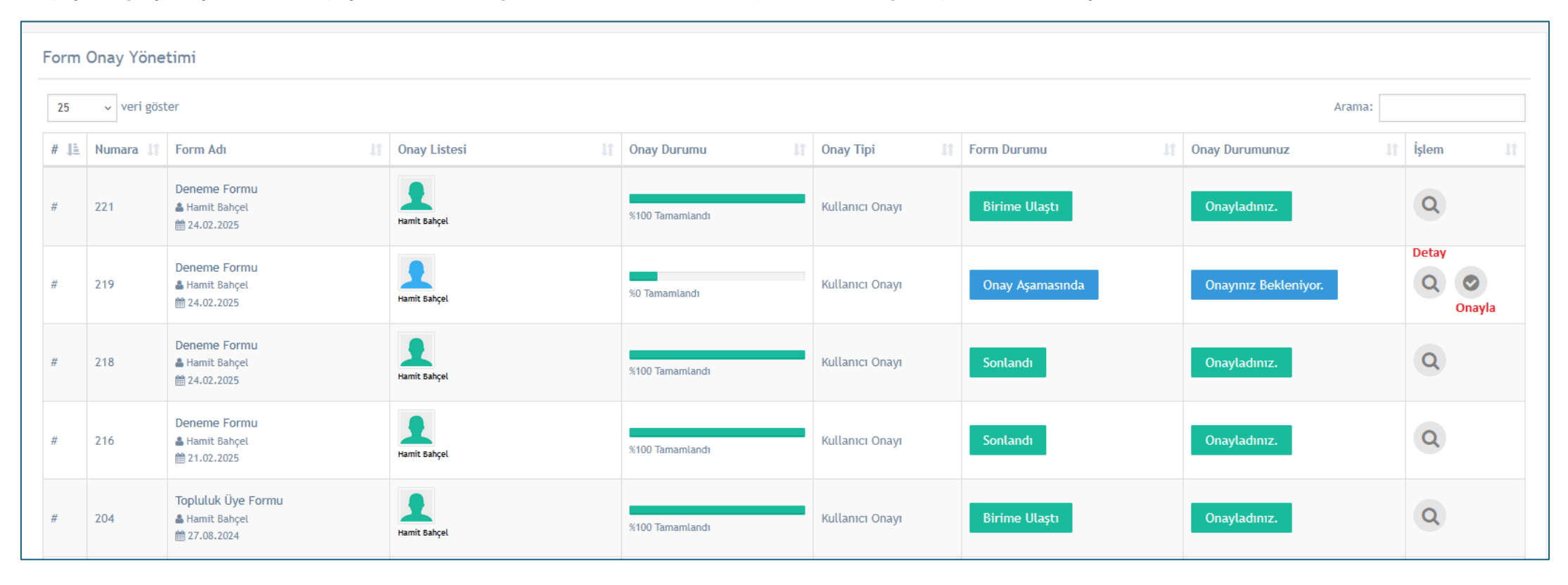

| Form Bilgileri           |                              |                                     |                           |                            |                  |                       | 🗢 Onayla 🕒 Ree           | ldet 📢 Geri Dön |
|--------------------------|------------------------------|-------------------------------------|---------------------------|----------------------------|------------------|-----------------------|--------------------------|-----------------|
| Form Doküman             |                              |                                     |                           | Form Bilgil                | eri              |                       |                          |                 |
| E Q ∧   ∨ 1 /1           | —   + Otomatik yakınlaştır 🗸 |                                     | <u>&amp;</u> T <i>L</i> e | Form Adı:                  | Deneme Formu -   | KÜTÜPHANE VE DOKÜ     | MANTASYON DAİRE BAŞKANLI | ĞI              |
| SURBHINE TOOL            |                              | Doküman No                          | FR-092                    | Durum:                     | Onay Aşamasında  | à                     |                          |                 |
|                          | DENEMEFORMU                  | Ilk Yayın Tarihi<br>Revizyon Tarihi | 05.02.2018                | Oluşturan:                 | Hamit Bahçel - B | İLGİ İŞLEM DAİRE BAŞK | ANLIĞI                   |                 |
| 100                      |                              | Sayfa No                            | 1/1                       | Oluşturma<br>Tarihi:       | 24.02.2025 12:02 | 2:33                  |                          |                 |
| Adı Soyadı               | Hamit Bahçel                 |                                     |                           | Sonlandırma<br>Açıklaması: |                  |                       |                          |                 |
| Birim                    | Bilgi İşlem                  |                                     |                           |                            |                  |                       |                          |                 |
| Telefon Numarası         | 0(333) 333 33 33             |                                     |                           | Onav Liste                 | si               |                       |                          |                 |
| Sicil Numarası           | Deneme                       |                                     |                           |                            |                  |                       |                          |                 |
| Açıklama                 | Deneme                       |                                     |                           | #                          | Adı Soyadı       | Onay Tipi             | Durum                    | İşlem Tarihi    |
|                          |                              |                                     |                           | 1                          | Hamit Bahçel     | Kullanıcı Onayı       | Onay Bekliyor            |                 |
|                          |                              |                                     |                           |                            |                  |                       |                          |                 |
| Verilerin doğru olduğunu | taahhüt ederim.              |                                     |                           | Form Hare                  | ketleri          |                       |                          |                 |

# **Birime Gelen Formlar**

Birimdeki yetkili kullanıcılar tarafından oluşturulan form şablonlarının, kullanıcılar tarafından veri girildikten sonra birime düştüğü yerdir. Birimimize gelen tüm formlar bu sayfada görünecektir. Bu sayfada birim tarafından doldurulması gereken alanlar varsa onlara veri girilerek form sonlandırması yapılır.

| Hoş Geldiniz,<br>Sistem Yöneticisi | Birir<br>25                                | Birime Gelen Form Listesi |  |                                                |                    |                |        |             |       |  |
|------------------------------------|--------------------------------------------|---------------------------|--|------------------------------------------------|--------------------|----------------|--------|-------------|-------|--|
| MENU                               | # 1                                        | Form Adı                  |  | Oluşturan 👫                                    | Oluşturulma Tarihi | Form Durumu    | lt İşl | em İşlemler | 11    |  |
| 👚 Ana Sayfa                        | #                                          | 221 Danama Farmu          |  | Hamit Bahçel                                   | 24.02.2025.12:45   | Birimo Illacta | -      |             |       |  |
| Form Yönetimi                      | #                                          | zzi - beneme romu         |  | 🖼 BİLGİ İŞLEM DAİRE BAŞKANLIĞI                 | 24.02.2023 13.45   | birine Otaști  |        |             | 2     |  |
| + Form Ekle                        | #                                          | 218 - Deneme Formu        |  | Hamit Bahçel<br>🖼 Bilgi İşlem daire başkanlığı | 24.02.2025 11:26   | Sonlandı       | (      | <b>२</b>    |       |  |
| 💼 Onay Yönetimi                    | #                                          | 216 - Deneme Formu        |  | Hamit Bahçel<br>Ⅲ Bilgi işlem daire başkanlığı | 21.02.2025 09:39   | Sonlandı       | (      | Q (@)       |       |  |
| Birime Gelen Formlar               | 3 kayıttan 1 ile 3 arası gösterilmektedir. |                           |  |                                                |                    |                |        |             | İleri |  |

# Form Bilgileri

🕼 Sonlandır 🛛 📢 Geri Dön

| Form Doküman     |                            |                                                                                             |             |
|------------------|----------------------------|---------------------------------------------------------------------------------------------|-------------|
| □ Q ∧   ∨ 1 /1   | —   + Otomatik yakınlaştır | ~ <u>₽</u> T ℓ [                                                                            | ■   ● ⊡   » |
|                  | DENEMEFORMU                | Doküman NoFR-092İlk Yayın Tarihi05.02.2018Revizyon Tarihi19.11.2024Revizyon No01Sayfa No1/1 |             |
| Adı Soyadı       | Hamit Bahçel               |                                                                                             |             |
| Birim            | Bilgi İşlem                |                                                                                             |             |
| Telefon Numarası | 0(333) 333 33 33           |                                                                                             |             |
| Sicil Numarası   | Deneme                     |                                                                                             |             |
| Açıklama         | Deneme                     |                                                                                             |             |

#### Verilerin doğru olduğunu taahhüt ederim.

| Onaylayan Personel |                                       |  |  |  |
|--------------------|---------------------------------------|--|--|--|
| Adı Soyadı         | Hamit Bahçel                          |  |  |  |
| Tarih              | 24.02.2025                            |  |  |  |
| Onay               | 24.02.2025                            |  |  |  |
|                    | · · · · · · · · · · · · · · · · · · · |  |  |  |

### Form Bilgileri

| Form Adı:                  | Deneme Formu - KÜTÜPHANE VE DOKÜMANTASYON DAİRE BAŞKANLIĞI |
|----------------------------|------------------------------------------------------------|
| Durum:                     | Birime Ulaştı                                              |
| Oluşturan:                 | Hamit Bahçel - BİLGİ İŞLEM DAİRE BAŞKANLIĞI                |
| Oluşturma<br>Tarihi:       | 24.02.2025 13:45:24                                        |
| Sonlandırma<br>Açıklaması: |                                                            |

### Onay Listesi

| # |   | Adı Soyadı   | Onay Tipi       | Durum    | İşlem Tarihi     |
|---|---|--------------|-----------------|----------|------------------|
| 1 | 1 | Hamit Bahçel | Kullanıcı Onayı | Onayladı | 24.02.2025 13:45 |

#### Form Hareketleri

| # | Adı Soyadı   | İşlem                                            | Tarih            |
|---|--------------|--------------------------------------------------|------------------|
| 1 | Hamit Bahçel | 221 sıra numaralı formu sisteme ekledi.          | 24.02.2025 13:45 |
| 2 | Hamit Bahçel | Hamit Bahçel isimli kullanıcı onay için seçildi. | 24.02.2025 13:45 |
| 3 | Hamit Bahçel | Formu onayladı. Kullanıcı onayıdır.              | 24.02.2025 13:45 |
| 4 | Hamit Bahçel | Formun kullanıcı onayı kısmı tamamlanmıştır.     | 24.02.2025 13:45 |

# Form Şablonu Oluşturma İşlemi

Sisteme form şablonu ekleme işlemi menülerde bulunan Form Yönetimi sayfasından yapılmaktadır. Bu sayfada daha önce birimimiz kullanıcıları tarafından eklenen form şablonlarını görebiliriz ve bunlar üzerinde değişiklikler yapabiliriz.

| Hoş Geldiniz,                     | Birim Form Şablon Listesi Form şablonu p<br>kullanıcılar tara<br>görüntüleneme |                                 |                |                  |   |         | sif ise Yeni Şablon<br>.ndan Ekleme Butonu 🖒 오 Yeni Ekle |                                         |                  |             |
|-----------------------------------|--------------------------------------------------------------------------------|---------------------------------|----------------|------------------|---|---------|----------------------------------------------------------|-----------------------------------------|------------------|-------------|
|                                   | 25 v                                                                           | veri göster                     |                |                  | 0 | 仑       |                                                          | Arama                                   | a:               |             |
| 😤 Ana Savfa                       | Sıra 🚛                                                                         | Adı 🔰                           | Ekleyen 👫      | Tarih            |   | Durum 🕼 | İşlemle                                                  | r                                       |                  |             |
| Form Yönetimi                     | 1                                                                              | Cihaz Bakım Onarım Formu- Kopya | Hüseyin BULDUK | 24.02.2025 14:24 |   | Aktif   | ľ                                                        |                                         | Ø                | 2           |
| Birime Gelen Formlar              | 2                                                                              | Talep Formu                     | Hamit Bahçel   | 24.02.2025 13:50 |   | Aktif   |                                                          |                                         | Ø                | 2           |
| 🛨 Form Ekle                       | 3                                                                              | Yazılım Künye Formu- Kopya      | Hamit Bahçel   | 21.01.2025 16:52 |   | Pasif   |                                                          |                                         | Ø                | 🔁 🗢 Kopyala |
| Daha önce eklenen form şablonları |                                                                                |                                 |                |                  | G | üncelle | Form al<br>yönetin                                       | orm şa<br>lüzenle<br>anların<br>n butor | blonu<br>I<br>Iu |             |

Güncelle butonu; form bilgilerinin (adı vb.) düzenlendiği sayfaya giden bağlantıdır.

Şablon düzenle butonu; form şablonun Word halinin yüklendiği sayfaya giden bağlantıdır.

### Yeni Şablon Oluşturma

Bir önceki sayfada gösterilen Yeni Şablon Ekleme butonuna tıklandıktan sonra aşağıdaki sayfa karşımıza çıkar. Burada gerekli alanları doldurduktan sonra şablon eklenmiş olur.

| Form Bilgileri          |               |
|-------------------------|---------------|
|                         |               |
| Adı *                   |               |
| Amacı *                 |               |
|                         |               |
| Açıklama *              |               |
|                         |               |
| Ekleyene Sonuç Mesajı * |               |
|                         |               |
|                         |               |
| Kategori*               | Form          |
| Durum *                 | Aktif ~       |
|                         | Kaydet Vazgeç |

Burada kategori olarak Başvuru Alımı seçilirse dışarıya açık bir form oluşturulmuş olur; bu form ile kullanıcı doğrulama gerekmeden başvuru vb. veri alımı yapılabilir.

Form seçilirse kullanıcı girişi olmadan form görüntülenemez. Bu kategori kurum içinde kullanılan formlar için tasarlanmıştır.

Bilgiler doldurulduktan sonra form oluşturulmuş olacaktır ve artık formun alanlarını oluşturma aşamasında geçmek gerekecektir.

### Şablon Alan Yönetimi

Form listesinin son kolonunda bulunan Alanlar butonuyla o formun alanlarının yönetimine gitmekteyiz.

| Sıra 🚛 | Adı 👫                           | Ekleyen 11     | Tarih 👫          | Durum 11 | İşlemler |  |  |  |
|--------|---------------------------------|----------------|------------------|----------|----------|--|--|--|
| 1      | Cihaz Bakım Onarım Formu- Kopya | Hüseyin BULDUK | 24.02.2025 14:24 | Aktif    |          |  |  |  |
| 2      | Talep Formu                     | Hamit Bahçel   | 24.02.2025 13:50 | Aktif    | 6 6 4    |  |  |  |

Aşağıda alan yönetimi sayfasının resmini görüyoruz. Alanlar eklendikçe örnek görünüm sayfanın aşağısında gösterilmektedir.

| Talep Formu                                |                                  |                                  |                                         |                        |                              |                    |                    | <b>∢</b> Geri Dön |
|--------------------------------------------|----------------------------------|----------------------------------|-----------------------------------------|------------------------|------------------------------|--------------------|--------------------|-------------------|
| Form Alan Listesi                          |                                  | Daha önce eklenen alar           | n listesidir.                           |                        |                              | Yeni al<br>butonu  | an ekleme          | Yeni Ekle         |
| 25 veri göster                             |                                  | $\vee$                           |                                         |                        |                              |                    | Arama:             |                   |
| Sıra 🎚 Metin                               | 11 Alan Tipi                     |                                  | İşlem Seçenek                           |                        |                              | lt is              | şlemler            |                   |
| 1 Adı Soyadı                               | Kısa Yanıt                       |                                  | Kullanıcı Tarafından Gerçekleştirilecek |                        |                              |                    | 2 1                |                   |
| 2 Açıklama                                 | Uzun Yanıt (Paragraf)            |                                  | Kullanıcı Tarafından Gerçekleştirilecek |                        |                              |                    | 2 1                |                   |
| 2 kayıttan 1 ile 2 arası gösterilmektedir. |                                  |                                  |                                         |                        |                              |                    |                    | Geri 1 İleri      |
| Form Onay Listesi                          |                                  | Form onay listesidir.            |                                         |                        |                              | Yeni ona<br>ekleme | ay alanı<br>butonu | Yeni Ekle         |
| Sıra Açıklam                               | a                                | İşlem Seçenel                    | k                                       |                        | İşlemler                     | r                  |                    |                   |
| Formumuza koşul<br>kosul listesidir.       | ekleyebiliriz; eğer birbirine ba | ğlı iki alan varsa, girilen veya | seçilen değere göre bir alan            | ımızı gösterip gizleye | ebiliriz. Bu liste formumuzu | un<br>Vonikos      | ul aklama 🔉 🔊      |                   |
| Form Koşul Listesi                         |                                  |                                  | $\langle \cdot \rangle$                 |                        |                              | butonu             |                    | Yeni Ekle         |
| Sıra Ana Alan                              | İşlem Tipi                       | İkincil Alan                     | Seçenek                                 | Koşul Tipi             | Metin                        | Sayı               | İşlemler           |                   |
|                                            |                                  | Formumuzu                        | un kullanıcıya gösterim örne            | eğidir.                |                              |                    |                    |                   |
|                                            |                                  |                                  | Talep Formu<br>Talep Formu              |                        |                              |                    |                    |                   |
|                                            | Adı Soyadı:                      |                                  |                                         |                        |                              |                    |                    |                   |
|                                            | Açıklama:                        |                                  |                                         |                        | 1.                           |                    |                    |                   |
|                                            |                                  |                                  |                                         |                        |                              |                    |                    |                   |

# Alan Ekleme

Alan ekleme ekranımız aşağıdaki gibidir ve açıklamalar resim üzerinde yapılmıştır.

| Alan Tipi *    | Seçiniz v                                                                                                    | Alan tipimizi seçiyoruz.                                                                                                    |                                                               |          |                                                                                                    |  |
|----------------|----------------------------------------------------------------------------------------------------|----------------------------------------------------------------------------------------------------|---------------------------------------------------------------|----------|----------------------------------------------------------------------------------------------------|--|
| Sıra*          | Sıra numarasını giriniz.                                                                                                    | Alanın gösterilme sırasıdır.                                                                                                    |                                                               |          |                                                                                                    |  |
|                |                                                                                                    |                                                                                                    |                                                               |          |                                                                                                    |  |
| İşlem Seçenek* | Kullanıcı Tarafından Gerçekleştirilecek 🗸                                                                                                    | Veri girişinin kimin tarafır                                                                                                    | ndan girileceğini seçiyor                                     | JZ.      |                                                                                                    |  |
| Alan Metni *   | Alan için gösterilecek metni giriniz.                                                                                                    | Alanın önünde bulunacak                                                                                                    | metni giriyoruz. Örneğir                                      | Ad Soyad |                                                                                                    |  |
| Açıklama       | Açıklama olacaksa buraya giriniz.                                                                                                    | Alana girilecek veril ilgili bir açıklama yazmak istersek bu<br>kısmı kullanıyoruz; bu metin alann altında kullanıcıya<br>gösterilmektedir.                                                                                        |                                                               |          |                                                                                                    |  |
| Zorunlu Alan * | Alanımız veri girişinin zorunlu olup olmadığını seçiyoruz. Zorunlu alan seçildiğinde veri girilmeden form gönderile                                                                                                    | mez.                                                                                                    |                                                               | Alan a   | nahtarı, bu alanının formun word                                                                                               |  |
| Anahtar *      | Form içinde benzersiz bir anahtar giriniz.                                                                                                    |                                                                                                    |                                                               | şablon   | unda nereye geleceğini                                                                                                    |  |
| Maske          | Lütfen dikkat! Maske, alana girilecek değerleri kısıtlamak için kullanılmaktadır. Örnek;<br>Telefon için: 0(999) 999 99<br>Üç basamaklı sayı için: 999<br>Ondalık sayı için: 99,99 girilmelidir. Boş bırakıldığında herhangi bir etkisi yoktur. (Sadece kısa yanıt alan tipinde geçerlidir.) | Maske açıklamasıdır<br>Maske açıklamasıdır<br>Maske açıklamasıdır<br>Maske açıklamasıdır<br>Maske açıklamasıdır<br>Maske açıklamasıdır<br>Maske açıklamasıdır<br>Maske açıklamasıdır<br>Maske açıklamasıdır<br>Maske açıklamasıdır |                                                               |          | nlerini Türkçe karakater<br>dan boşluksuz ve her alan<br>arklı belirlemeliyiz. Aynı<br>ır kullanıldıysa sistem uyarı<br>ıktir. |  |
| Seçenekler*    | Her satırda bir seçenek olacak şekilde, seçenekleri giriniz.                                                                                                    | Seçenekler; seçimli a<br>kullanıcıya gösterileo<br>listesidir. Her seçene<br>yazmalıyız. Boş satır                                                                                                    | Ianlarda<br>cek verilerin<br>gi bir satıra<br>bırakmamalıyız. | Örnek    | Cihaz Türü: O Masaüstü Bilgisayar<br>Dizüstü Bilgisayar<br>Yazıcı<br>Tarayıcı                                                  |  |
| Durum *        | Aktif Alan durumu aktif olursa gösterilir, pasif ise gösterilmez.                                                                                                    |                                                                                                    |                                                               |          |                                                                                                    |  |
|                | Kaydet Vazgeç                                                                                                    |                                                                                                    |                                                               |          |                                                                                                    |  |

# Alan çeşitlerinin görünümünü aşağıdaki şekilde görmekteyiz.

|                   | Tüm Alan Çeşitleri Tutanağı<br>Tüm alan çeşitleri denemek için eklenen form şablonudur. |         |
|-------------------|-----------------------------------------------------------------------------------------|---------|
| Kısa Yanıt:       |                                                                                         |         |
| Uzun Yanıt:       | Kisa Yanit                                                                              |         |
|                   |                                                                                         |         |
|                   | Uzun Yanıt                                                                              |         |
| Listeden Seçim:   |                                                                                         | · 🔪     |
|                   | Listeden Seçim                                                                          |         |
| Tarih Alanı:      | Format: GG.AA.YYYY olmalıdır.                                                           |         |
|                   | Tarih Alam                                                                              | Д       |
| Çoktan Tek Seçim: | ⊖ Banana                                                                                |         |
|                   | ○ Cherry                                                                                | ×       |
|                   | ○ Wheat                                                                                 |         |
|                   | Çoktan Tek Seçim                                                                        | Apple   |
| Çoktan Çok Seçim: | 🗌 Elma                                                                                  | Lenovo  |
|                   | Armut                                                                                   | Toshiba |
|                   | Muz                                                                                     |         |
|                   | 🗌 Kivi                                                                                  |         |
|                   | Çoktan Çok Seçim                                                                        |         |
| Sayı Alanı:       | Ondalık kısmı . ile ayırınız.                                                           |         |
|                   | Sayı Alanı                                                                              |         |

# Onay Alanı Ekleme

Formda bulunan onay alanlarının girildiği sayfadır. Bu sayfa ve açıklamaları aşağıdaki resimde bulunmaktadır.

| İşlem Seçenek* | Kullanıcı Tarafından Gerçekleştirilecek | Onayın kullanıcı yada birim tarafında gerçekleştileceğini seçiyoruz.    |
|----------------|-----------------------------------------|-------------------------------------------------------------------------|
| Sıra*          | Sıra numarasını giriniz.                | Onay sırasını giriyoruz.                                                |
|                |                                         |                                                                         |
| Açıklama       | İmza açıklamasını giriniz.              | Onay kullanıcısının seçim alanının karşısında gösterilecek<br>metindir. |
| Durum *        | Aktif ~                                 |                                                                         |
|                | Kaydet Vazgeç Onaylayan:                | ~                                                                       |

Onay alanlarının görünümü aşağıdaki gibidir.

|          | Onay Verecekler |  |
|----------|-----------------|--|
| 1. Onay: | ~               |  |
| 2. Onay: | ×               |  |
|          | Gönder          |  |

# Form Koşul Ekleme

Alanlarımıza girilen veya seçilen değerlere göre başka bir alanın gösterilmesi ya da gizlenmesi gerekebilir. Böyle dur

| Birincil Alan * | Alan Seçiniz                      | Hangi alanın gösterilip gizleneceğini seçiyoruz.                                                                                       |
|-----------------|-----------------------------------|----------------------------------------------------------------------------------------------------|
| İşlem Tipi*     | Göster                            | İşlemin ne olacağını seçiyoruz, göster ya da gizle.                                                                                    |
| İkincil Alan *  |                                   | Koşulun bağlı olduğu alanı seçiyoruz yani birincil alanın gösterilip gizleneceği bu alana bağlıdır                                     |
| Koşul Tipi*     |                                   | Koşul tipini seçiyoruz, ikincil alanın tipine göre; seçilirse, seçilmezse, içerirse, içermezse, boş olursa, dolu olursa, büyük olursa. |
| Koşul Seçeneği* |                                   | ikincil alan seçenekli bir alansa, hangi veri seçildiğinde bu işlem gerçekleşecek onu seçiyoruz.                                       |
| Sayı*           | 0,0                               | ikincil alan sayı alanı olursa, hangi değerden büyük ya da küçük olacak onu giriyoruz.                                                 |
| Koşul Metni *   |                                   | İkincil alan metin alanı olursa, hangi değeri içerecek ya da içermeyecek onu giriyoruz.                                                |
|                 | Kaydet Vazgeç<br>Örnek olarak aşa | ğıdaki formda ELMA seçildiğinde Sayı Alanını gizle diyebiliriz.                                                                        |
|                 | Çoktan Çok Se                     | im: 🗆 Elma                                                                                                    |
|                 |                                   | Armut                                                                                                    |
|                 |                                   | Muz                                                                                                    |
|                 |                                   | □ Kivi                                                                                                    |
|                 |                                   | Çoktan Çok Seçim                                                                                                    |
|                 | Sayı A                            | anı: Ondalık kısmı . ile ayırımz.                                                                                                    |
|                 |                                   | Sayi Alam                                                                                                    |
| 1               |                                   |                                                                                                    |

### Form Word Dosyası Hazırlama

Oluşturduğumuz formun dokümana dönüşmesi için alanlarımıza karşılık gelecek bir Word dosyası hazırlanması gerekmektedir. Bu doküman üzerinde alanları eşleştirip sisteme yüklemek gereklidir bu sayede e-dokümanımızın oluşması sağlanmaktadır. Aşağıda örnek bir Word alan eşleşmesi mevcuttur.

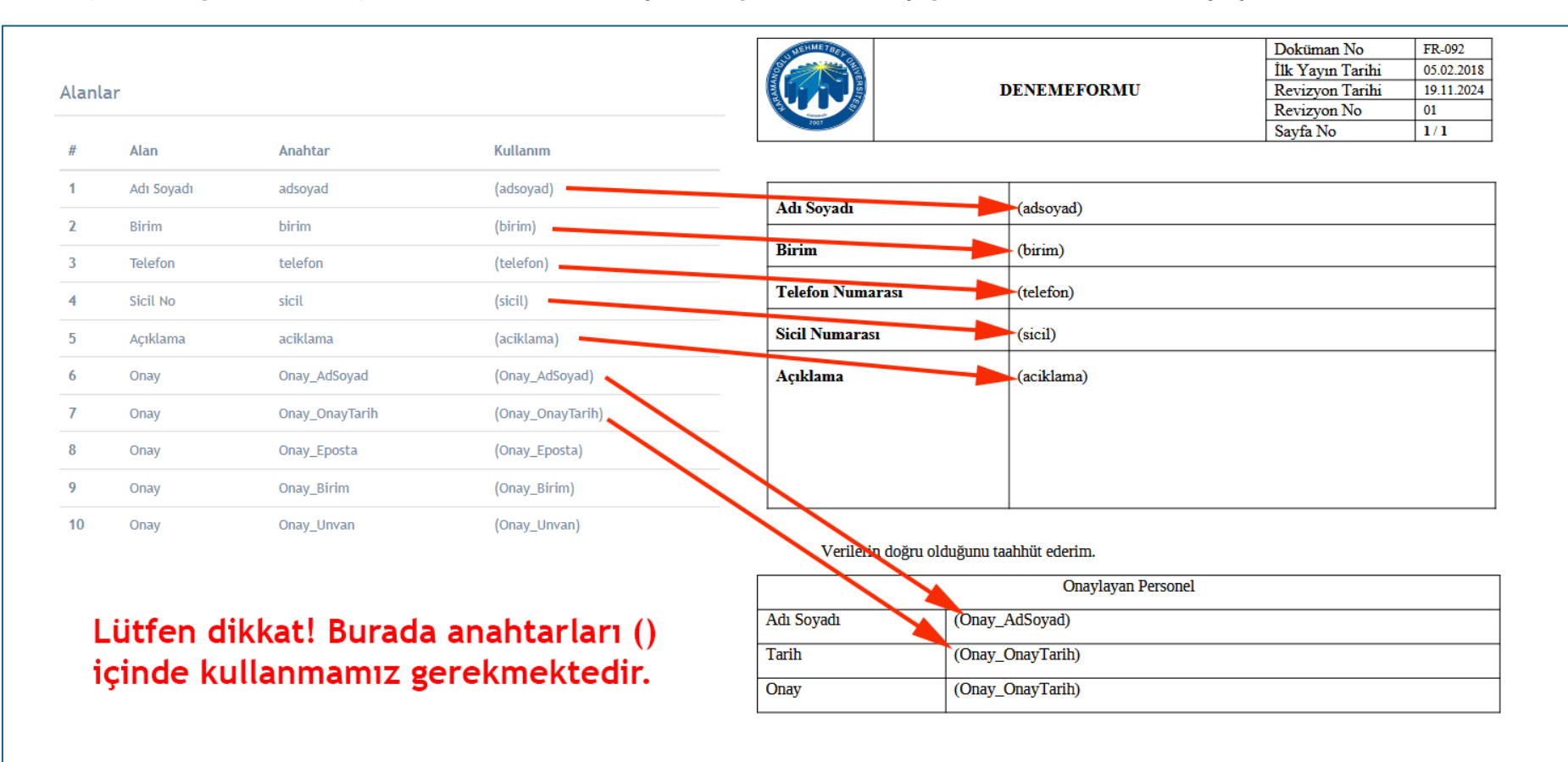

Bu şablonu oluşturduktan sonra aşağıdaki şekilde görülen ekrandan sisteme yüklememiz gerekmektedir. Yüklemeden sonra şablonun görüntüsü karşımıza çıkacaktır.

# Form Word Şablonu Yükleme

| Şablo  | n Yükleme          |                             |                                     |                                                                                                    |                                    |                                                 |
|--------|--------------------|-----------------------------|-------------------------------------|----------------------------------------------------------------------------------------------------|------------------------------------|-------------------------------------------------|
|        |                    | Word                        | Belge Gözat Dosya seçilmedi.        |                                                                                                    |                                    |                                                 |
|        |                    |                             | Yükle                               | Şablon yükleme alanı.                                                                                                    | Şablonu yül<br>örnek göste         | kledikten sonra<br>erimi buradadır.             |
| Şablo  | n İşlemleri        |                             |                                     |                                                                                                    |                                    |                                                 |
| Lütfer | ı dikkat! Şablon i | çinde kullanacak alanın ana | ahtarı '()' arasında şablonda kulla | anılmalıdır. Örneğin; AD anahtarı (AD) şeklinde şat                                                                                                    | olonda kullanılması gerekmektedir. |                                                 |
| Alanla | ar                 |                             |                                     | Şablon Görünümü                                                                                                    |                                    |                                                 |
| #      | Alan               | Anahtar                     | Kullanım                            | ■ Q ∧   ∨ 1 /1                                                                                                    | —   + Otomatik yakınlaştır v       | 🖉 T 🖉 🖬 🖶 🖼 🚿                                   |
| 1      | Adı Soyadı         | adsoyad                     | (adsoyad)                           |                                                                                                    |                                    |                                                 |
| 2      | Birim              | birim                       | (birim)                             | A CONTRACT OF A CONTRACT OF A |                                    | Doküman No FR-092<br>Ik Yavın Tarihi 05.02.2018 |
| 3      | Telefon            | telefon                     | (telefon)                           |                                                                                                    | DENEMEFORMU                        | Revizyon Tarihi19.11.2024Revizyon No01          |
| 4      | Sicil No           | sicil                       | (sicil)                             | Res -                                                                                                    |                                    | ayfa No 1/1                                     |
| 5      | Açıklama           | aciklar                     | (aciklama)                          |                                                                                                    |                                    | •<br>                                           |
| 6      | Onay               | Onay AdSoyad                | (Onay_AdSoyad)                      | Adı Soyadı                                                                                                    | (adsoyad)                          |                                                 |
| 7      | Onay               | Onzy_OnayTarih              | (Onay_OnayTarih)                    | Birim                                                                                                    | (birim)                            |                                                 |
| 8      | Onay               | Onay_Eposta                 | (Onay_Eposta)                       | Telefon Numarası                                                                                                    | (telefon)                          |                                                 |
| 9      | Onay               | Onay_Birim                  | (Onay_Birim)                        | Sicil Numarası                                                                                                    | (sicil)                            |                                                 |
| 10     | Onay               | Onay_Unvan                  | (Onay_Unvan)                        | Acıklama                                                                                                    | (aciklama)                         |                                                 |
|        |                    | -                           |                                     |                                                                                                    | (/                                 |                                                 |

### Başvuru Formları Yönetimi ve Verilerin Görüntülenmesi

Başvuru alımı için oluşturulan form şablonlarının gösterildiği sayfadır. Form şablonları liste halinde görüntülenir ve başvuru yapanların verilerini görüntüleyecek sayfaya gidiş için bir buton bulunur.

| Başvuru Form Şablon Listesi<br>sayfasına ş |                                                                                                    |               |                                                      |             |              |  |
|--------------------------------------------|----------------------------------------------------------------------------------------------------|---------------|------------------------------------------------------|-------------|--------------|--|
| 25 veri göster                             |                                                                                                    |               |                                                      |             |              |  |
| Sıra 🎚                                     | Adı dı                                                                                                    | Ekleyen 🕼     | Bağlantı                                             | Lî Durum Li | İşleniler Jî |  |
| 1                                          | Yükseköğretim Kurumları için Erasmus + Projeleri Yazma Eğitimi Başvuru Formu                                        | Bilal Coşkun  | https://formyonetim.kmu.edu.tr/formGoster.aspx?id=13 | Aktif       |              |  |
| 2                                          | Önlisans ve Lisans Öğrencilerine Yönelik Akademik Becerilere Giriş ve TÜBİTAK Projeleri Yazma Eğitimi Başvuru Formu | Bilal Coşkun  | https://formyonetim.kmu.edu.tr/formGoster.aspx?id=12 | Aktif       |              |  |
| 3                                          | Bilimsel Araştırmalarda Süreç Yönetimi ve Proje Okur-Yazarlığı Çalıştayı Başvuru Formu                              | Bilal Coşkun  | https://formyonetim.kmu.edu.tr/formGoster.aspx?id=11 | Aktif       |              |  |
| 4                                          | TÜBİTAK Destekli Ar-Ge Projelerine Yönelik Proje Yazma Eğitimi Başvuru Formu                                        | Yazılım Ekibi | https://formyonetim.kmu.edu.tr/formGoster.aspx?id=9  | Pasif       |              |  |
| 5                                          | Kitap Yardım Kayıt                                                                                                  | Yazılım Ekibi | https://formyonetim.kmu.edu.tr/formGoster.aspx?id=6  | Pasif       |              |  |
| 5 kayıttan 1 ile 5 arası gösterilmektedir. |                                                                                                    |               |                                                      |             |              |  |

Veri listesinin sayfası aşağıdaki gibidir. Verileri Rapor butonuyla PDF şeklinde alabilmek mümkündür.

|                                    |             |                      |  |               | Verileri PDF şeklinde raporlayan buton. | apor |
|------------------------------------|-------------|----------------------|--|---------------|-----------------------------------------|------|
| Kitap Yardım Kayıt Veri Listesi    |             | Başvuru veri listesi |  |               |                                         |      |
| 25 veri göster                     |             | Cour CSV Print       |  |               | Arama:                                  |      |
| Ad Soyad                           | 🚛 Kitap Adı | V                    |  | Teslim Tarihi | 1                                       |      |
| Gösterilecek veri bulunmamaktadır. |             |                      |  |               |                                         |      |
| 0 veri gösterilmektedir            |             |                      |  |               | Geri İler                               | eri  |